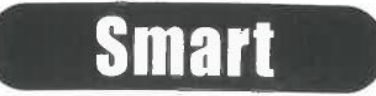

# PORTABLE PROJECTOR USER'S GUIDE

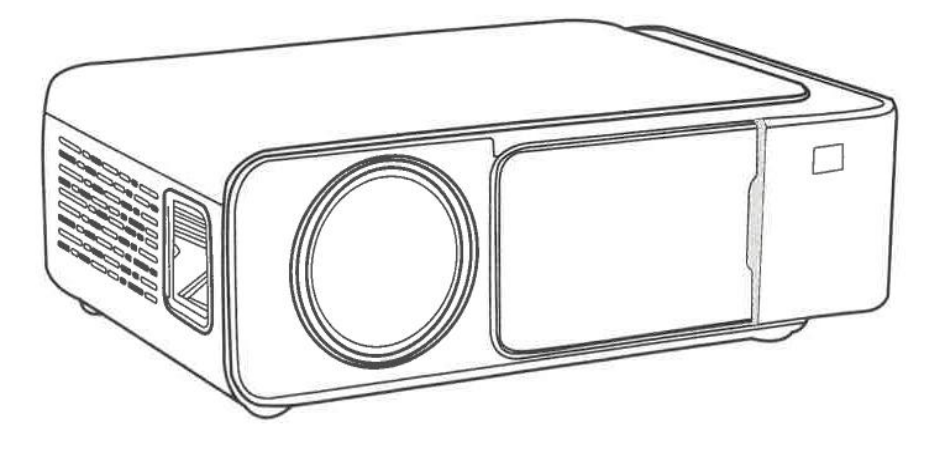

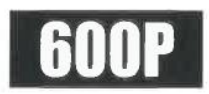

En primer lugar, gracias por su elección.

Las instrucciones de este manual son para su referencia sobre el producto, puede haber diferencias debido a las actualizaciones.

# **ADVERTENCIA**

No abra la carcasa para evitar descargas eléctricas. Los clientes no pueden reparar las piezas del interior del dispositivo. Póngase en contacto con personal de mantenimiento profesional para repararlo.

# CARACTERÍSTICAS

1. Con este proyector de cine en casa portátil, podrá disfrutar de películas, deportes, vídeos, fotos y mucho más, como si estuviera viendo una imagen dinámica de 120 pulgadas.

2. 2. Múltiples interfaces funcionales: HDMI/USB1/USB2/AV/SALIDA DE AUDIO

3. También puede conectar un altavoz externo o auriculares a través de una interfaz de audio de 3,5 mm.

4. El producto adopta LED como fuente de luz, La fuente de luz LED utilizada es de hasta 30.000 horas.

5. El proyector LED es ideal para vídeo doméstico y entretenimiento.

Reproducción de vídeo no debe estar en ambientes de luz brillante.

No se recomienda el proyector para Word u hoja de cálculo. No es adecuado para su uso en el ámbito de la educación, la reproducción de vídeo es la función principal.

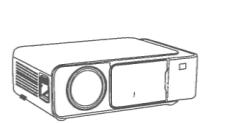

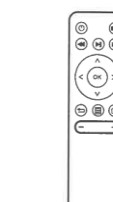

Mini Projector

Electric Cable

Remote Controller (Not Standard Accessory)

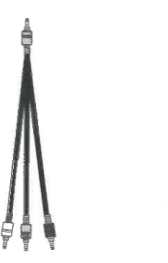

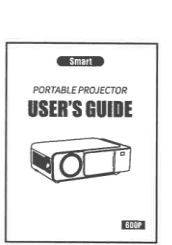

AV Cable

User's Guider

Lens Cleaning Fabric (Not Standard Accessory)

| Lámpara           | LED             | Sistema imagen    | LCD             |
|-------------------|-----------------|-------------------|-----------------|
| Resolución Nativa | 1024*600P       | Resolución        | 1920 1080 Max   |
| Ratio             | 16:9/4:3        | Voltaje entrada   | 100-240V 5060Hz |
| Lente             | F=140           | Distancia proyec. | 1-4m            |
| Tamaño imagen     | 30-170inch      | Operación         | mando           |
| Consumo           | 50W Max         | Altavoz           | 4 0 3W          |
| Peso              | 1.28kg          | Tamaño            | 25*17*8cm       |
| Conectores        | USBx2/HDMI/AV/A | udio (3.5 mm)     |                 |

#### PARTES Y FUNCIONES DEL PROYECTOR

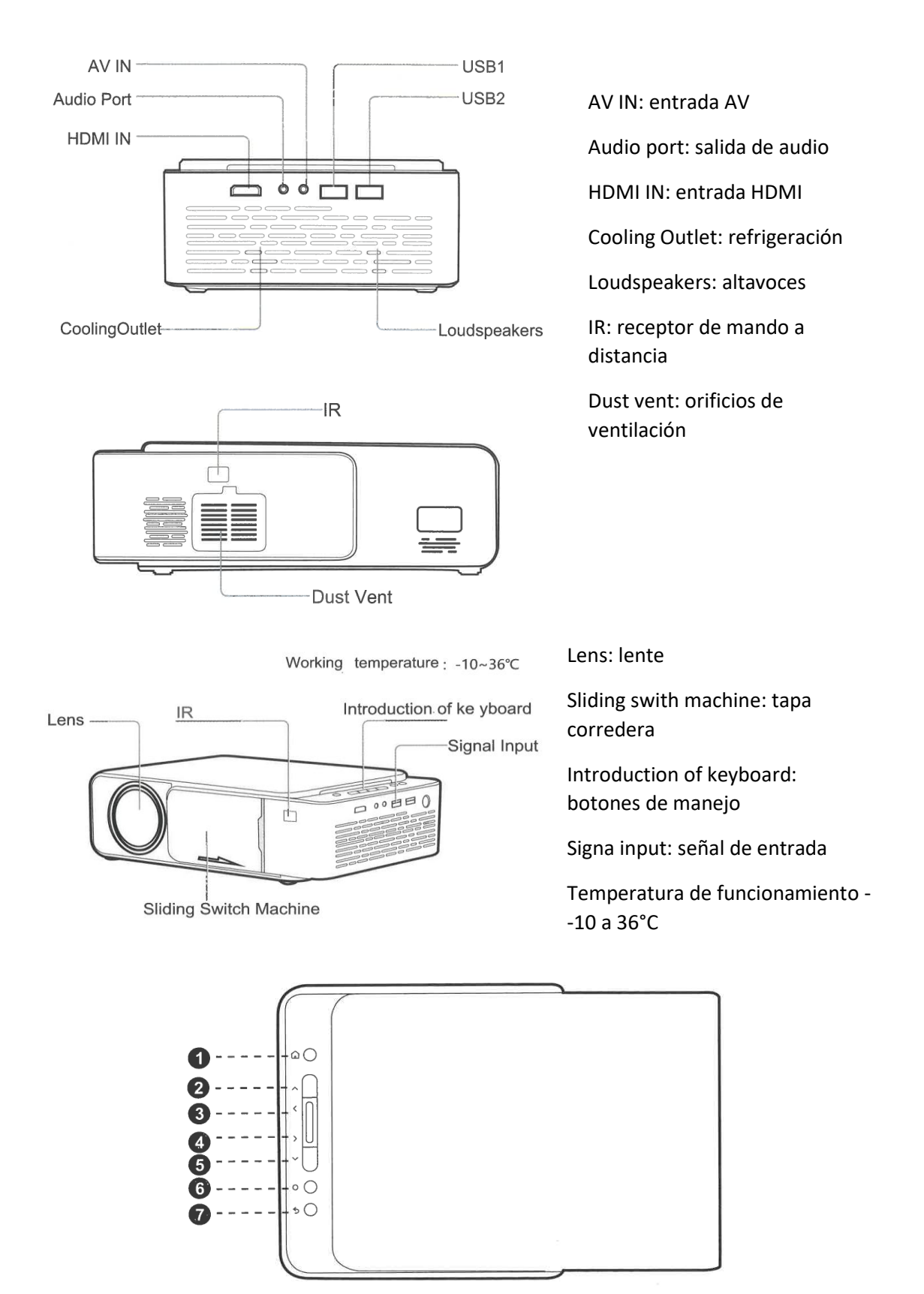

- 1 Entrada
- 2 Arriba / subir volumen
- 3 Izquierda / rebobinar
- 4 Derecha / avanzar
- 5 Abajo / bajar volumen
- 6 OK / Acceder
- 7 Atrás

# Presentación del mando a distancia

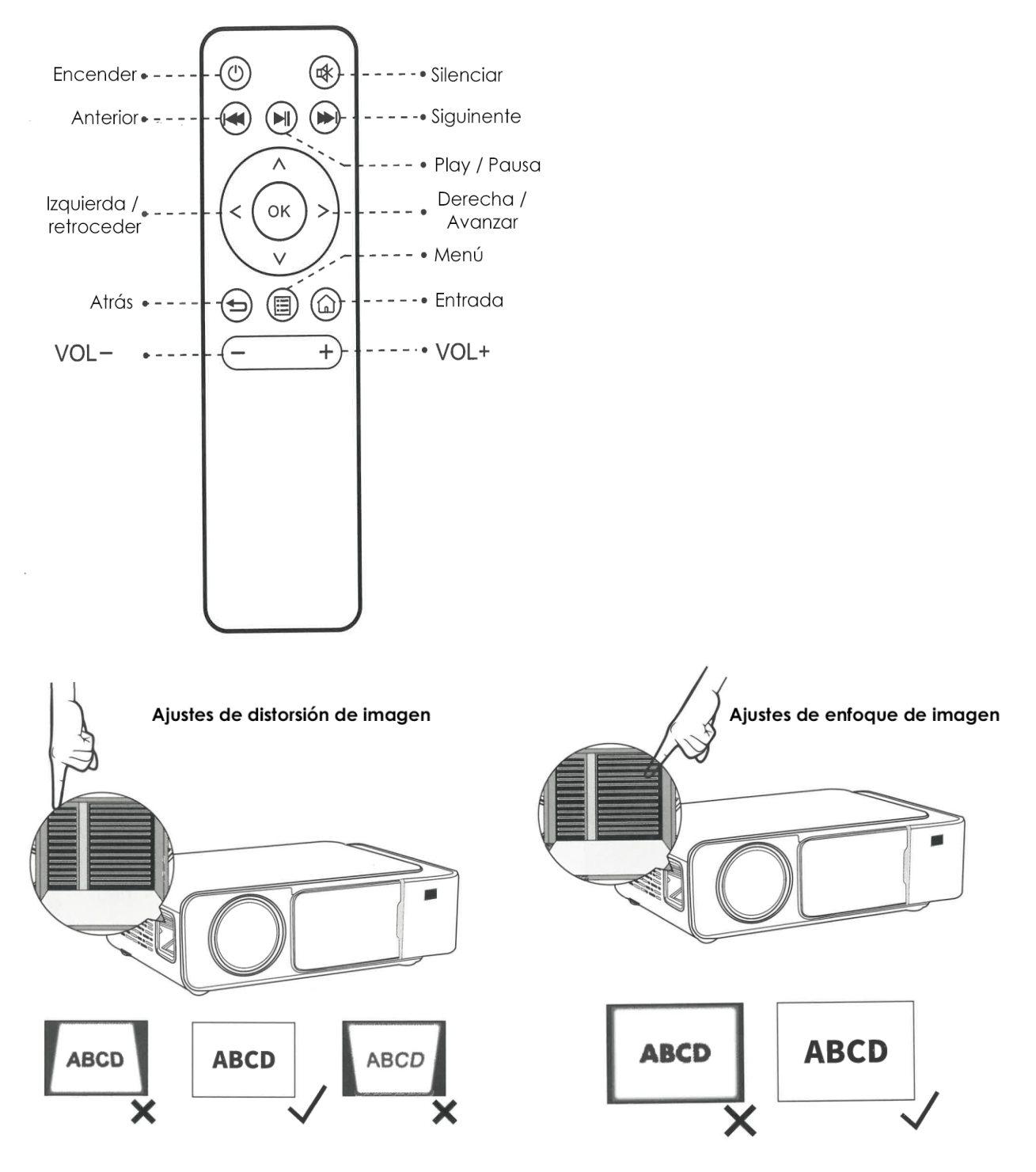

# Elegir tipo de entrada:

1. Acceda a la interfaz "Inicio", seleccione el icono "Fuente" con el mando a distancia o el botón del teclado y pulse "OK" para entrar en el "Menú Fuente".

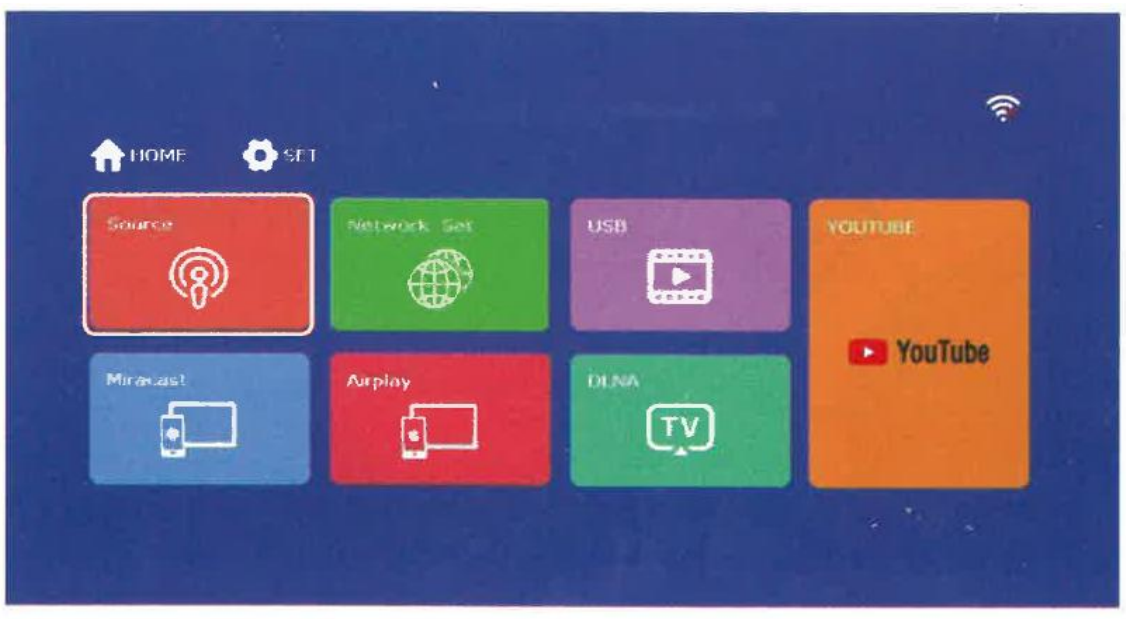

2. En el menú emergente "Fuente", seleccione el tipo de canal fuente de señal (vídeo, multimedia HOW) que desea reproducir.

|          |             |     | Source |     |
|----------|-------------|-----|--------|-----|
| nomi 💽 s | n in        |     | AV     | 000 |
| Source   | Network Ser | USB | USB    | 0   |
| Miracast | Airplay     |     |        |     |
|          |             |     | 1      |     |

# Conjunto de redes:

1. Acceda a la interfaz "Home", seleccione el icono "Network Set" a través del mando a distancia o del botón del teclado, y pulse "OK" para entrar en el "menú WLAN Set".

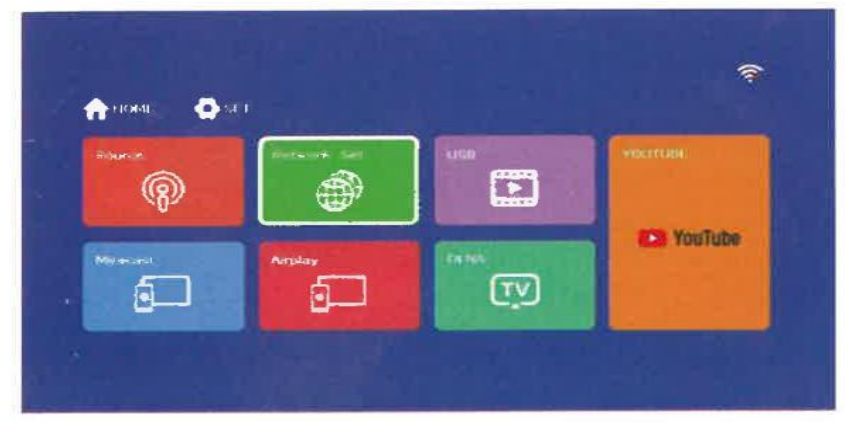

2. En el menú emergente "Configurar WLAN", seleccione la red a la que desea conectarse.

| < • | visite ski | AND SALES     |   |       |  |
|-----|------------|---------------|---|-------|--|
|     | 0.         |               |   | 0 0   |  |
|     | 1          | TP-LINK_3522  | 8 | aut 🕴 |  |
|     | 2          | ytb           | â | auti  |  |
|     | 3          | wengq         | â | .atf  |  |
|     | 4          | tyw5D9test    | â | aut   |  |
|     | 5          | laoma2018     | â |       |  |
|     | 6          | Centerland    | â | line. |  |
|     | 7          | Island-1E1980 | â |       |  |

3. Introduzca la contraseña WIFI para conectarse a la red.

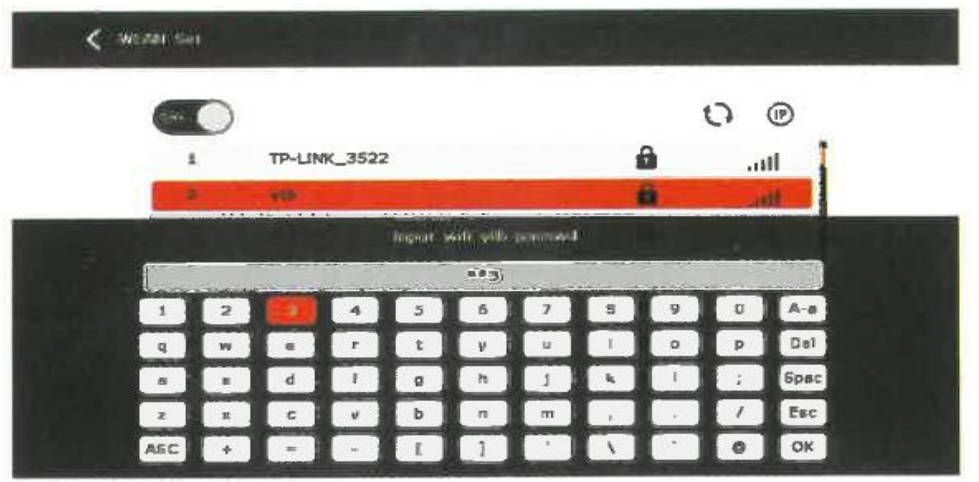

#### Función multimedia

 Inserte el dispositivo USB que contiene el archivo de vídeo/imagen/música/libro electrónico en el puerto USB del proyector (aparecerá un icono de dispositivo USB reconocido en la página de inicio). Entre en la interfaz de "Inicio ", seleccione el menú "USB" a través del mando a distancia o el botón del teclado, pulse "OK" para entrar en el "menú USB".

| R       | Network Set | 0.38 | - YOATUBE |
|---------|-------------|------|-----------|
| -0-     |             |      | YouTube   |
| Meacast | Aurplay     |      |           |

 En el menú emergente "USB", seleccione el tipo de archivo multimedia (vídeo/imagen/música/libro) que desea reproducir mediante el mando a distancia o el botón del teclado, pulse "OK" para entrar en el menú de archivos del dispositivo USB y seleccione el archivo multimedia que desea reproducir.

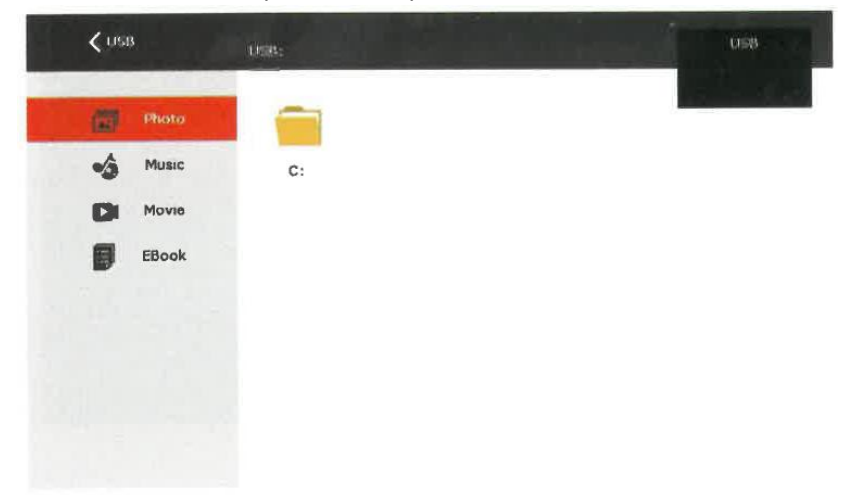

# Miracast

1. Acceda a la interfaz "Inicio", seleccione el icono "Miracast" con el mando a distancia o el botón del teclado y pulse "OK" para entrar en el "Menú Miracast".

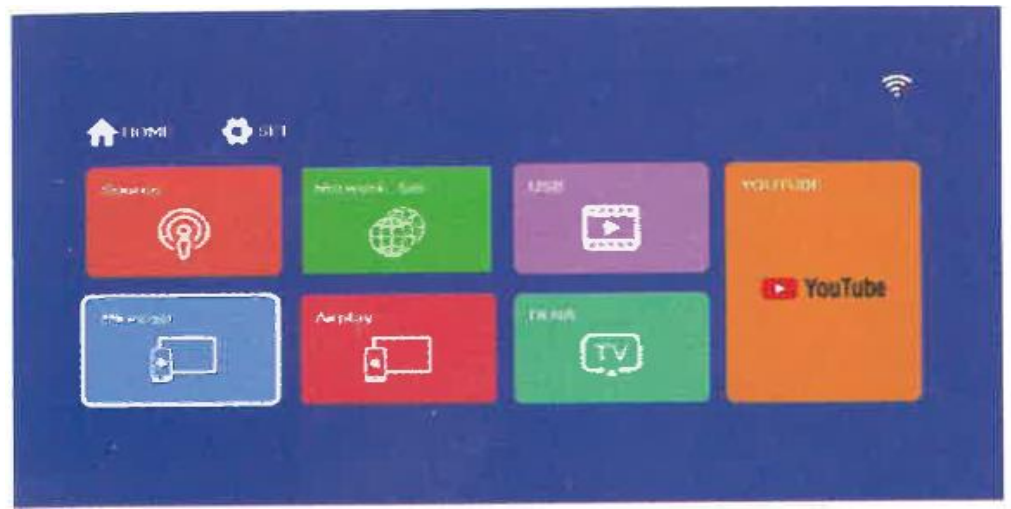

 Abra el dispositivo Android, vaya a "Conectividad del dispositivo" en la configuración, haga clic en "Proyección inalámbrica", y busque el nombre de la red del dispositivo de proyección "KeTing-1627" (como muestra la imagen de abajo), a continuación, seleccione el nombre del proyector para realizar la función de conexión inalámbrica.

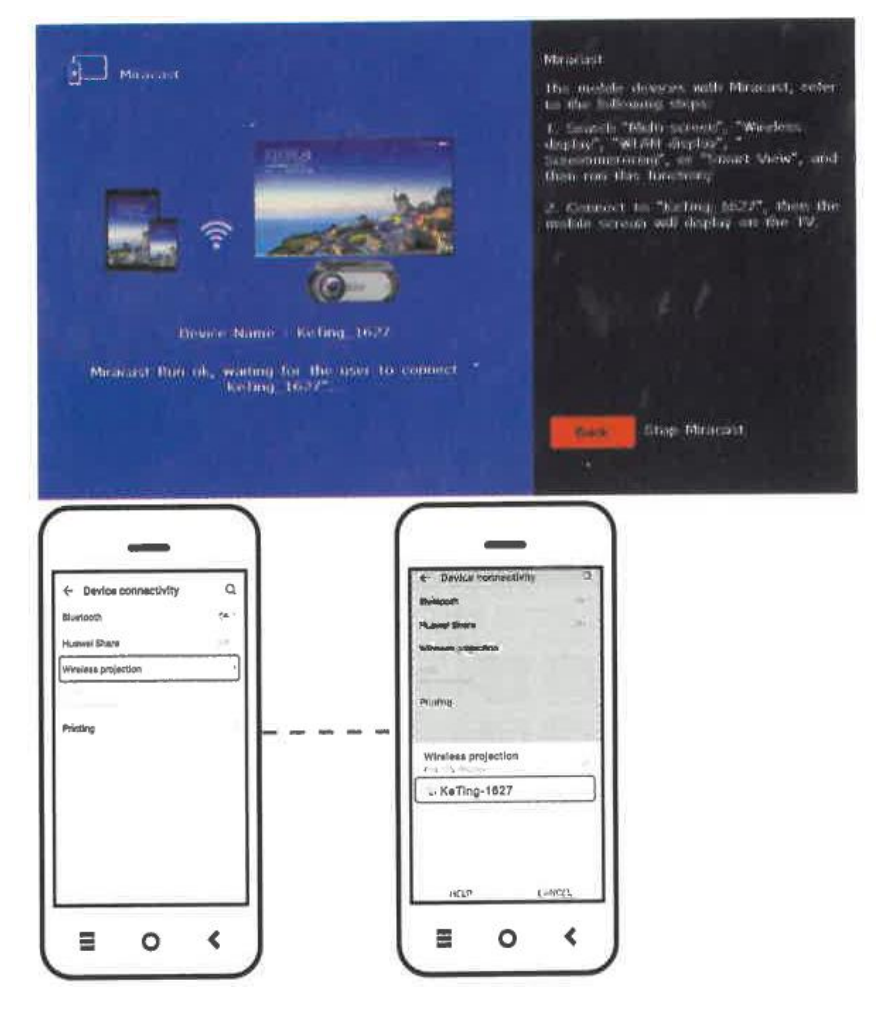

# Airplay

 Acceda a la interfaz "Inicio", seleccione el icono "Airplay" con el mando a distancia o el botón del teclado y pulse "OK" para entrar en el menú "Airplay" o el botón del teclado, y pulse "OK" para entrar en el "Menú Airplay".

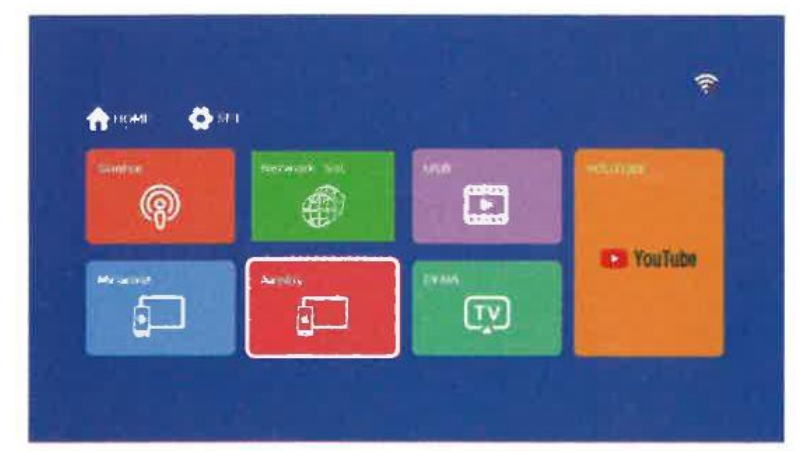

2. Método 1: Conecte el teléfono y el proyector al mismo WIFI. Abra la función "Screen mirroring" del dispositivo iOS, en este momento, el dispositivo iOS mostrará el nombre del dispositivo de proyección, haga clic en el nombre para realizar la co-pantalla inalámbrica del dispositivo iOS y el dispositivo de proyección. Haga clic en el nombre para realizar la co-pantalla inalámbrica del dispositivo de proyección.

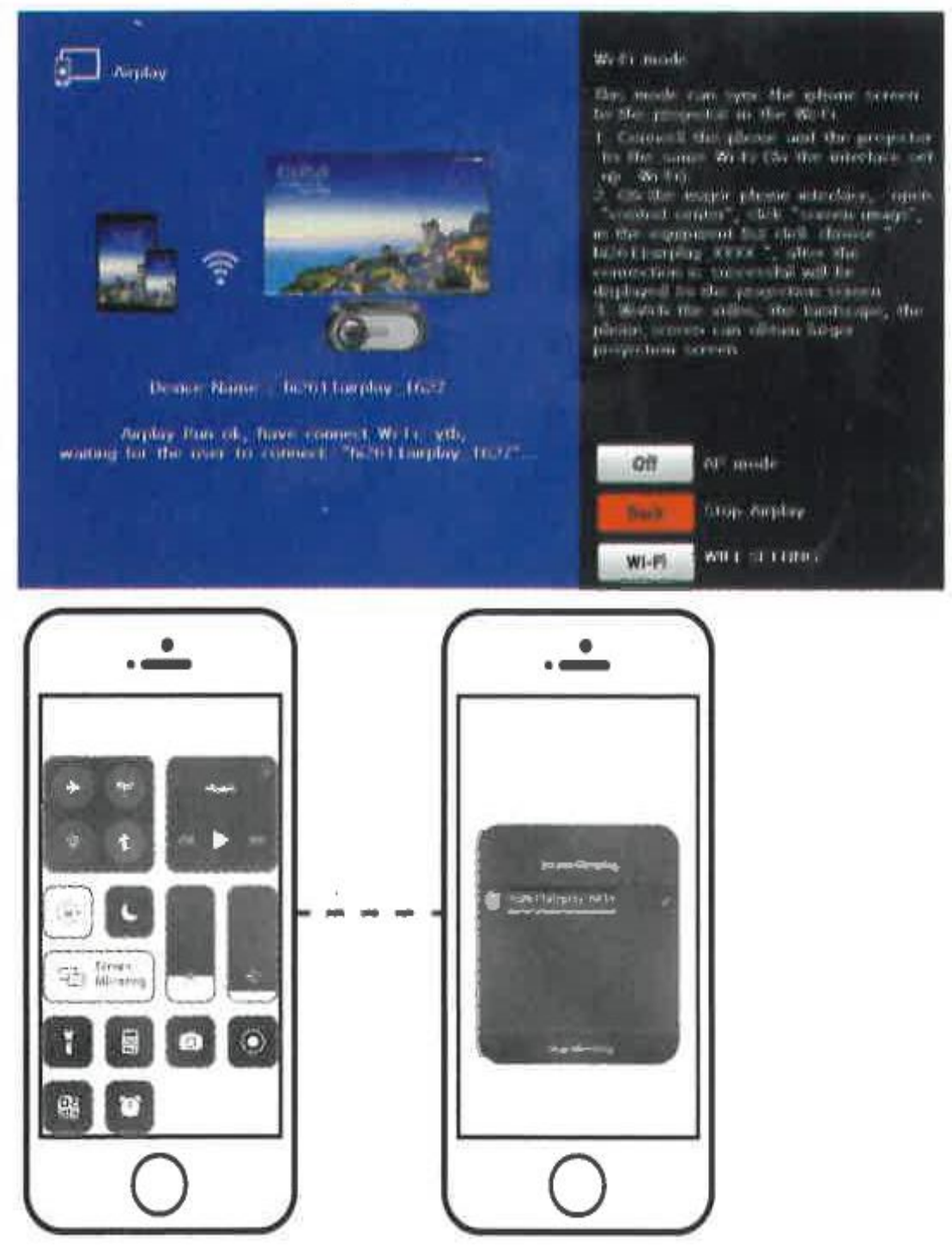

3. Método 2: Abra el dispositivo iOS, vaya a "WLAN" de configuración para buscar el nombre del dispositivo proyector que desea conectar y, a continuación, abra la función "espejo" del dispositivo iOS. A continuación, aparecerá el nombre del dispositivo proyector. A continuación, seleccione el proyector (Como se muestra en la imagen de abajo) para realizar la función de conexión inalámbrica.

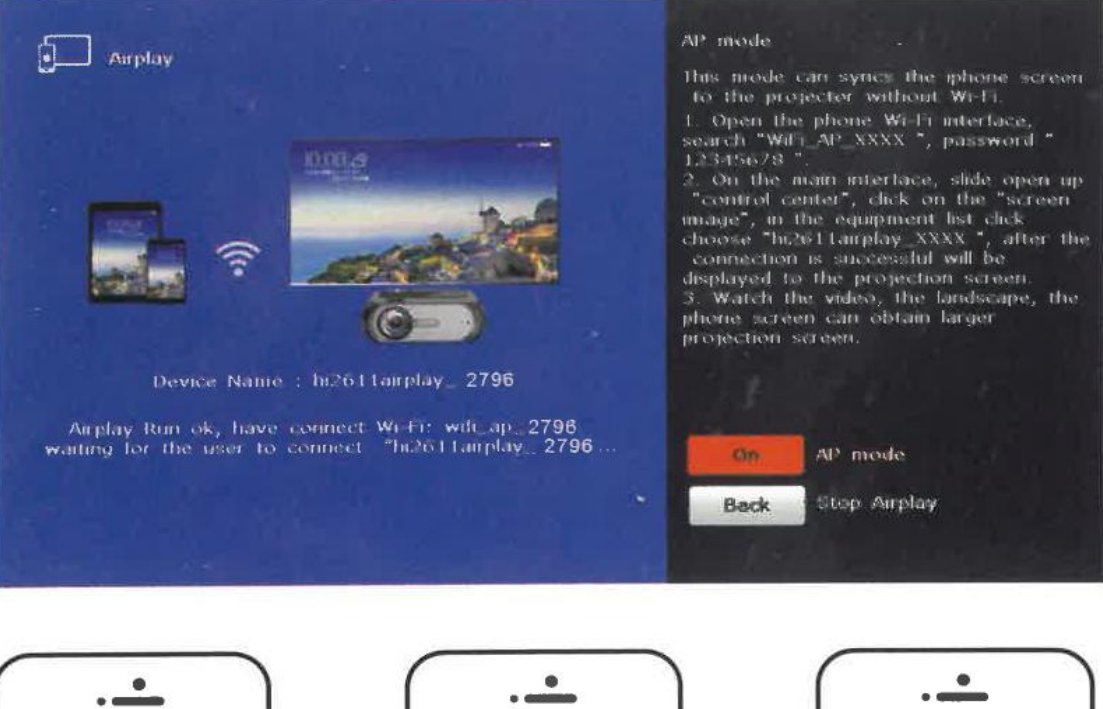

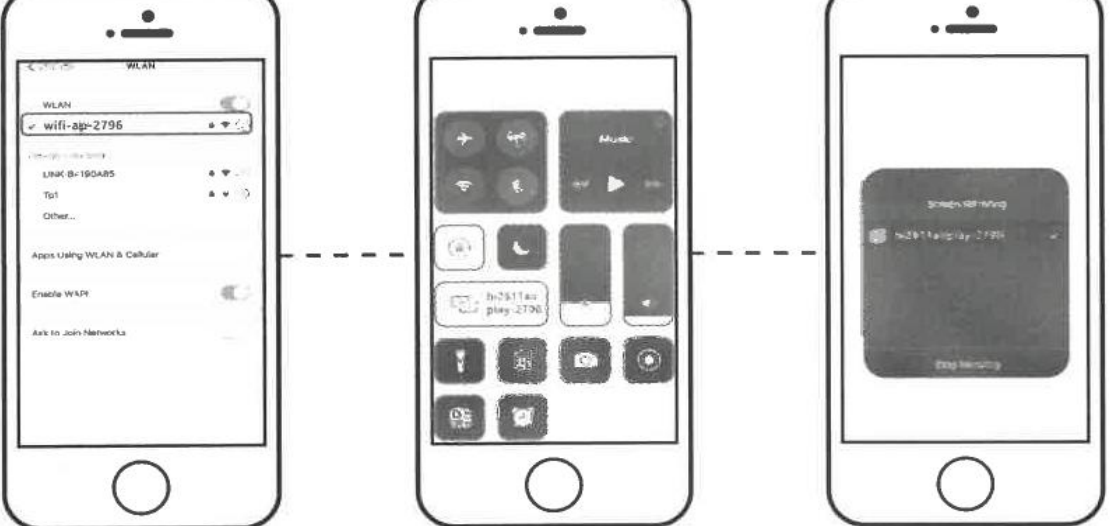

# DLNA

1. Acceda a la interfaz "Inicio", seleccione el icono "DLNA" con el mando a distancia o el botón del teclado y pulse "OK" para entrar en el menú "DLNA". o el botón del teclado, y pulse "OK" para entrar en el "Menú DLNA".

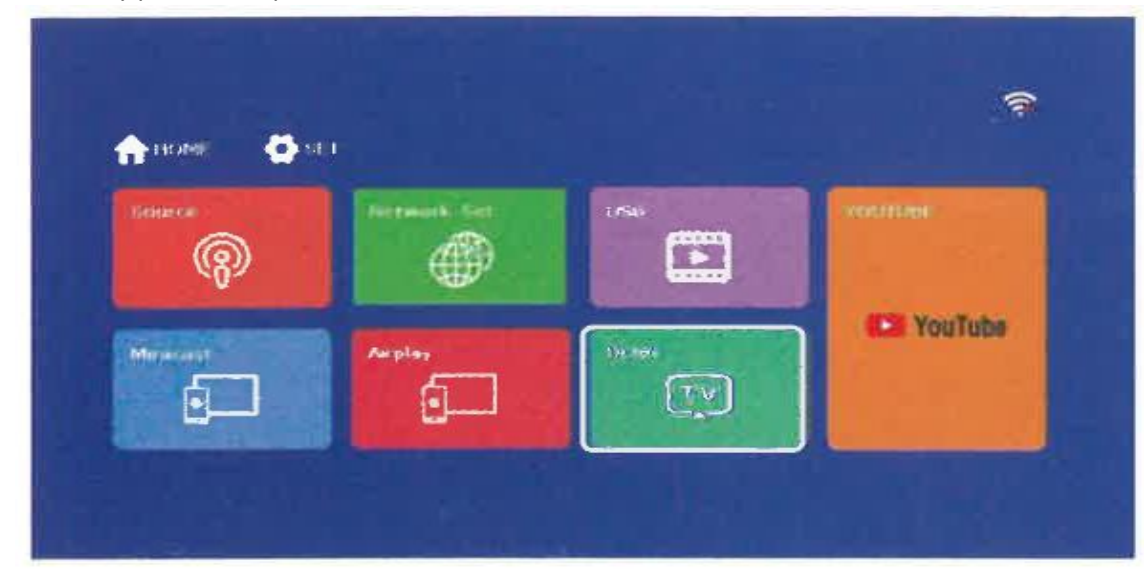

 DLNA: Paso 1: Conecte el teléfono y el proyector a la misma conexión WIFI. Paso 2: Buscar " TV "en el contenido de la APP que necesita la misma pantalla.Paso 3: Haga clic en "TV" para seleccionar" HI2611DLNA-1627 "para completar la misma pantalla.

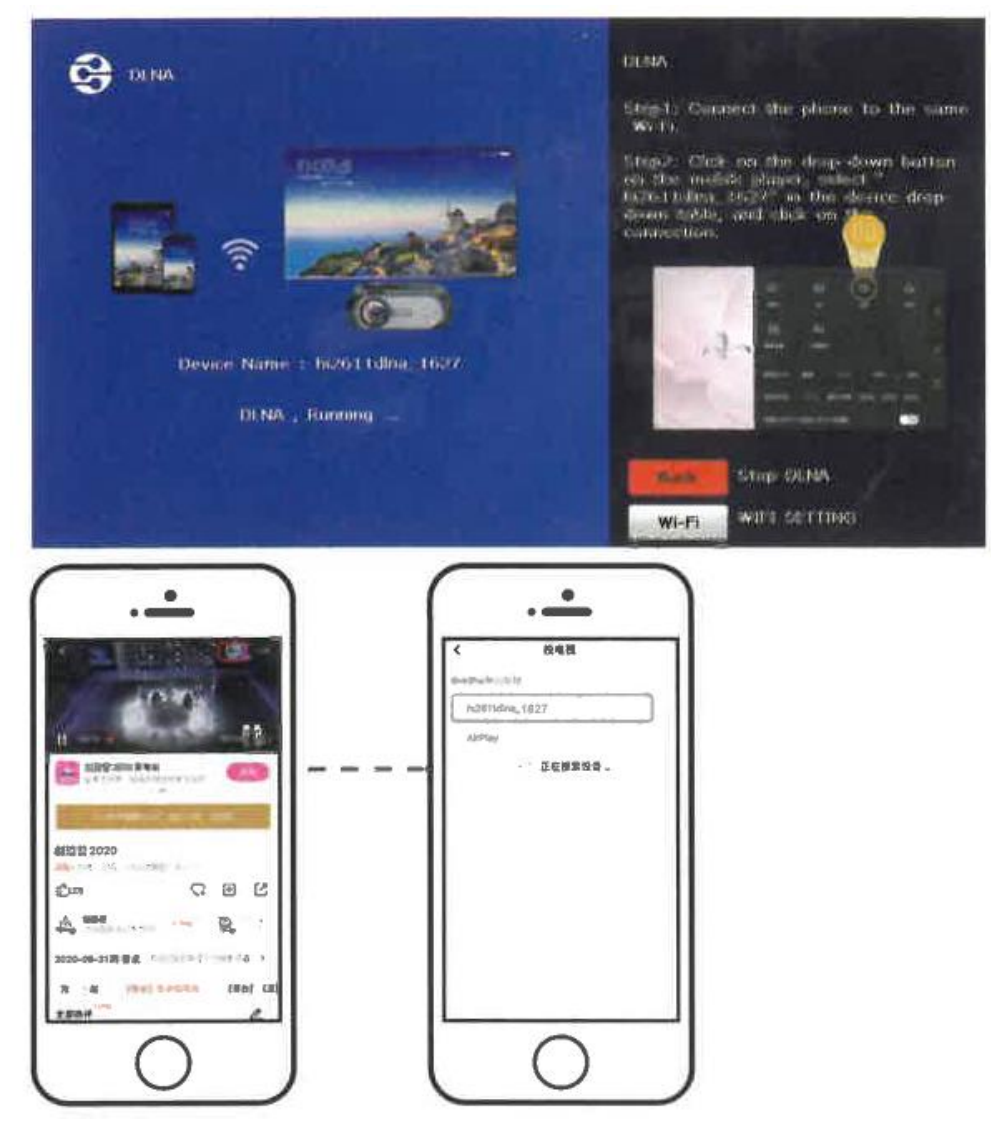

# Ajustes de proyección

1. Entre en la interfaz "Set", seleccione el icono "Projection Set" a través del mando a distancia o el botón del teclado, y pulse "OK" para entrar en el "Menú Projection Set".

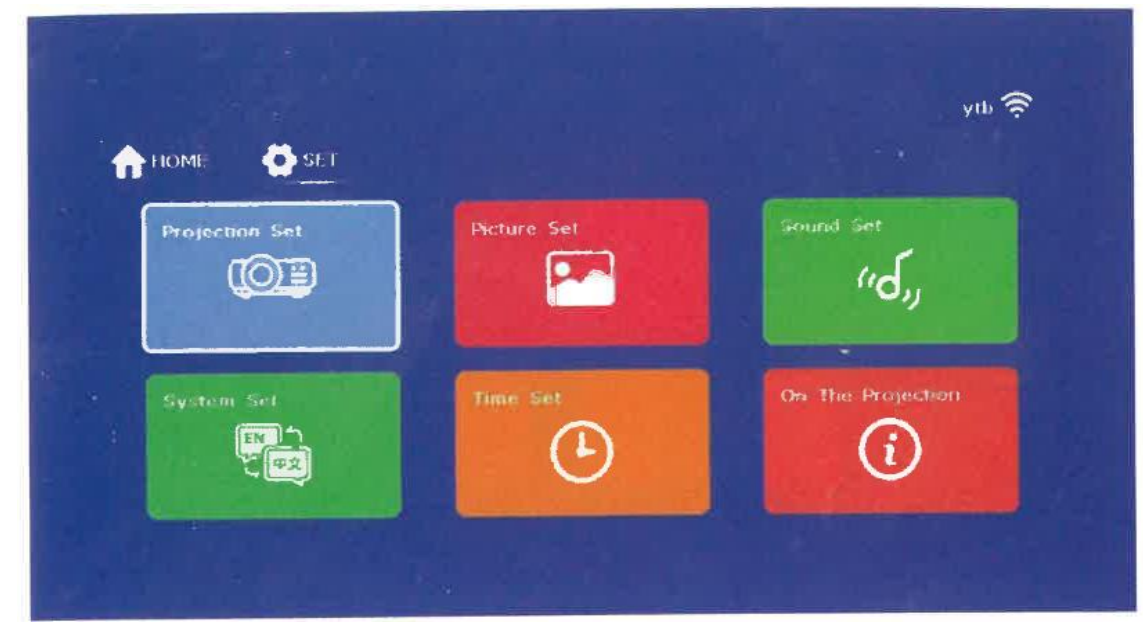

2. En el menú emergente de "Projection Set", puede elegir entre proyección hacia delante/atrás/formal/techo.

# Ajustes de imagen

1. Acceda al menú de ajustes de imagen

| Projection Set | Picture Set | Sound Set         |
|----------------|-------------|-------------------|
|                |             | (الح،             |
| System Set     | Time Set    | On The Projection |
|                | (-)         | (i)               |

2. En el menú emergente, ajuste los parámetros necesarios.

| Pricture S                                 | et                          |
|--------------------------------------------|-----------------------------|
| Contrast                                   | 50                          |
| Brightness                                 | 50                          |
| Color                                      |                             |
| Sharpness                                  | 50                          |
| Picture Mode<br>Aspect Ratio<br>Color Temp | Standard<br>PTP<br>Standard |
|                                            |                             |

Ajustes de sonido

1. Acceda al menú de ajustes de sonido

|                |             | Âıp 👙             |
|----------------|-------------|-------------------|
| Projection Set | Picture Set | Sound Set         |
| System Set     | Fine-Set    | On the Projection |

2. En el menú emergente, ajuste los parámetros necesarios.

| rd, Sound S                              | et |          |   |
|------------------------------------------|----|----------|---|
| Volume                                   | -  | 3        | 0 |
| Calance                                  | -  | - 5      | 0 |
| Digital Tono                             |    | Standard |   |
| Surround                                 |    | Off      |   |
| A₩L                                      |    | On       |   |
|                                          |    |          |   |
| 1.1.1.1.1                                |    |          |   |
| 1.1.1.4                                  |    |          |   |
| 1.1.1.1.1.1.1.1.1.1.1.1.1.1.1.1.1.1.1.1. |    |          |   |
|                                          |    |          |   |

# Ajustes de sistema

1. Acceda a la interfaz "Set", seleccione el icono "System Set" con el mando a distancia o el botón del teclado y pulse "OK" para entrar en el menú "System Set" o el botón del teclado, y pulse "OK" para entrar en el menú "System Set".

|                |             | ŶĬŬ               |
|----------------|-------------|-------------------|
| Projection Set | Picture Set | Sound Set         |
| System Set     | Tume .Set   | On the Projection |

2. En el menú emergente "Configurar sistema", puede configurar las opciones relacionadas con el "Sistema".

|               |   | Sector Sector |   |
|---------------|---|---------------|---|
| OSD Earrymage |   | English       |   |
| Menu Timeout  | < | 15 S          | > |
|               |   | Middle        |   |

# Ajustes de hora

1. Acceda a la interfaz "Set", seleccione el icono "Time Set" con el mando a distancia o el botón del teclado y pulse "OK" para entrar en "Time".

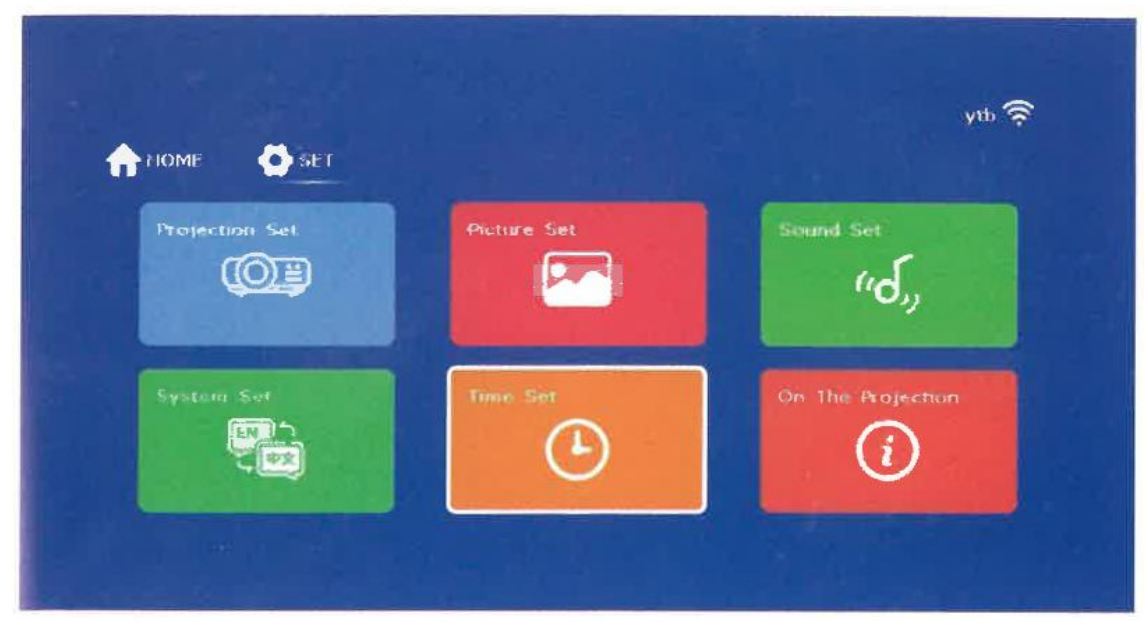

2. En el menú emergente de "Time Set ", puede configurar las opciones relacionadas con la "Hora".

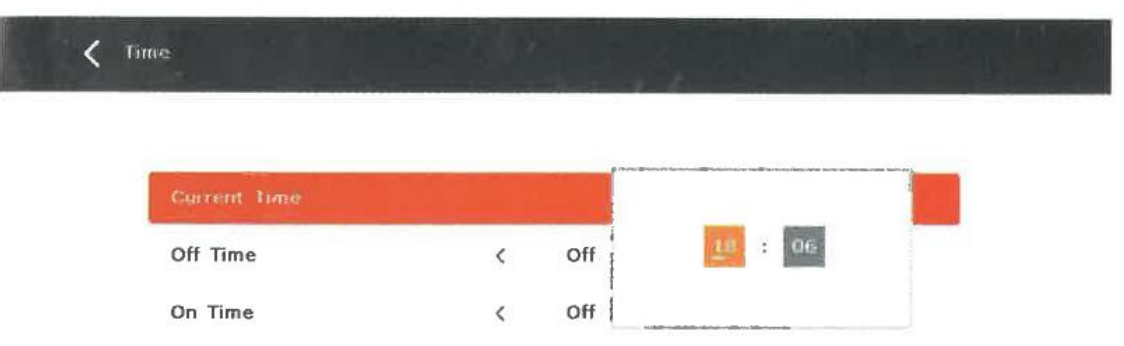